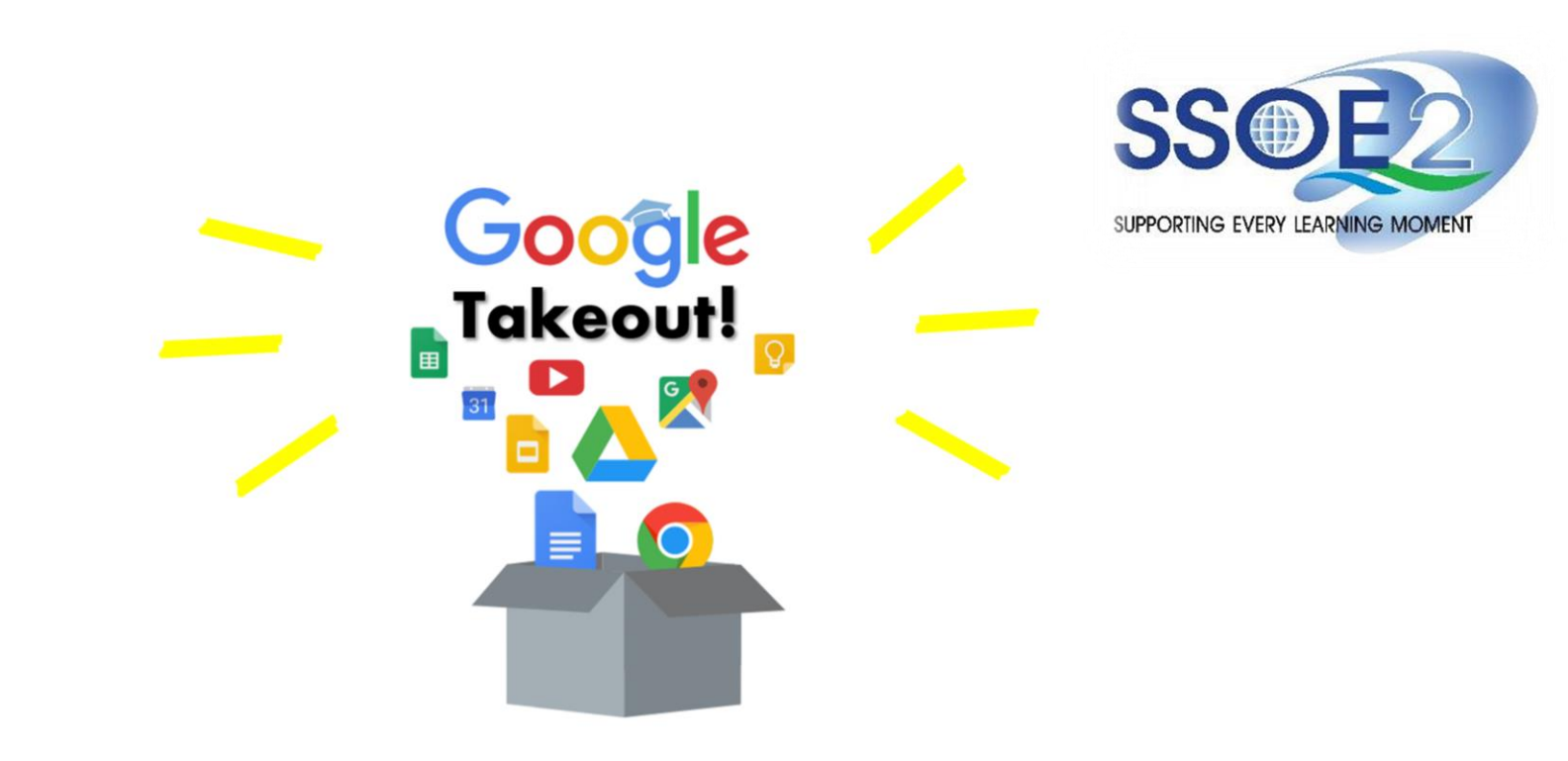

(For Graduating Students) Student iCON users Google Takeout Guide to Back up Student iCON Data v1.1 | 6 October 2023

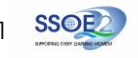

## The following groups of students will **need to back up or export your Student iCON** data by 31 Dec 2023.

- Pri 6 students proceeding to private or overseas educational institutions, etc.;
- Sec 4/5 students proceeding to polytechnics, Institute of Technical Education (ITE) or private/overseas educational institutions, etc.;
- JC2/MI3 students proceeding to universities, polytechnics or private/overseas educational institutions, etc. and;
- Students from **other levels** proceeding to private or overseas educational institutions, etc.

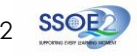

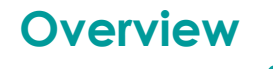

### 1. <u>Part 1</u> - Backup Student iCON data to your personal Gmail Account

| Option A: Transfer your content (applicable to Gmail and Drive apps)Pag | je 4  |
|-------------------------------------------------------------------------|-------|
| Option B: Download your data (applicable to all Google apps)Pag         | je 10 |

2. Part 2 - Backup Student iCON data without personal Gmail Account

| Option A: Download your data (applicable to all Google apps) | 15 |
|--------------------------------------------------------------|----|
|--------------------------------------------------------------|----|

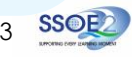

# Note on use of different browser windows for transfer of content

For a more optimal experience when transferring your content with Google Takeout, you are recommended to use 2 different browser windows for login to Student iCON account and personal Gmail account. Please refer to the following for more information for the various web browsers.

**Google Chrome** web browser – 1 browser window for login to Student iCON account and 1 Incognito window for login to personal Gmail account. Refer to this link on how to browse in Incognito mode.

Microsoft Edge web browser – 1 browser window for login to Student iCON account and 1 InPrivate window for login to personal Gmail account. Refer to this link on how to browse in InPrivate mode.

**Safari** web browser – 1 browser window for login to Student iCON account and 1 Private window for login to personal Gmail account. Refer to this link (for iPAD) and this link (for Mac) on how to browse in Private mode.

**Firefox** web browser – 1 browser window for login to Student iCON account and 1 Private window for login to personal Gmail account. Refer to this <u>link</u> on how to browse in Private mode.

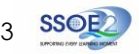

Before logging in below, refer to **slide 4** for more information on the use of the various web browsers.

- Login to Student iCON: <u>http://myaccount.google.com/</u>
- 2 Under "Data & privacy", Click on "Start transfer" on the "Transfer your Content" widget
- Enter your destination account to transfer your data.
  - → Click "SEND CODE"

### <u>Part 1</u> - Backup Student iCON data to your personal Gmail Account <u>Option A:</u> Transfer your content (applicable to Gmail and Drive apps)

| Go | ogle Account Q Search G  |                                                                                   |
|----|--------------------------|-----------------------------------------------------------------------------------|
| ۲  | Home                     | Data & privacy                                                                    |
| 1  | Personal info            | Key privacy options to help you choose the data saved in your account, the ads yo |
| •  | Data & privacy           | see, into you share with others, and more                                         |
| ∂  | Security                 | Transfer your content                                                             |
| õ  | People & sharing         | Transfer your email and Google Drive files to                                     |
|    | Payments & subscriptions | Start transfer                                                                    |
|    | About                    |                                                                                   |

| Transfer your content                                                                      |       |
|--------------------------------------------------------------------------------------------|-------|
| copy and transfer your email and Google brive files<br>to another Google Account           | - 4 M |
| 1. Enter a destination account                                                             |       |
| Enter the Google Account that will receive your transferred content. Learn more 🖸          |       |
| Enter an email address<br><type account="" destination="" email="" here="" your=""></type> |       |

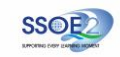

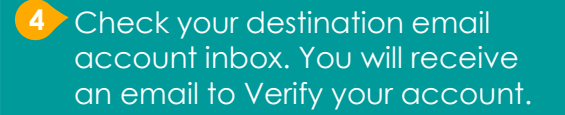

→ Click "Get confirmation code"

5 Copy the confirmation code generated.

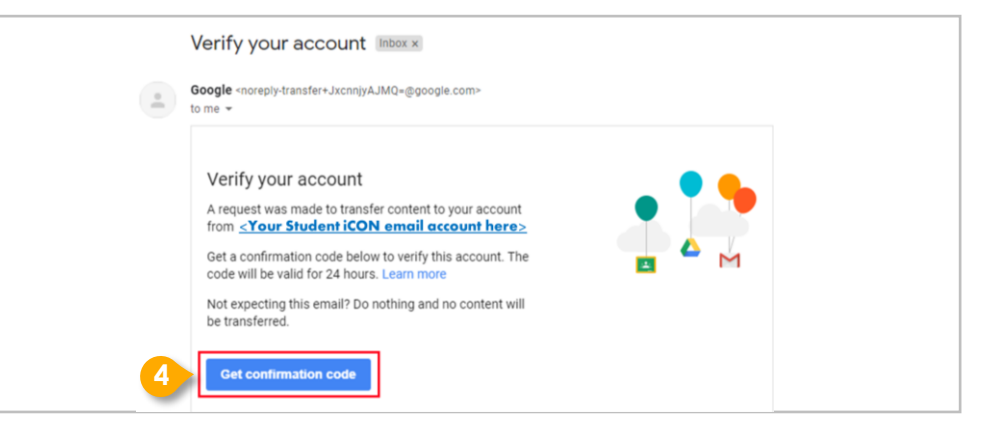

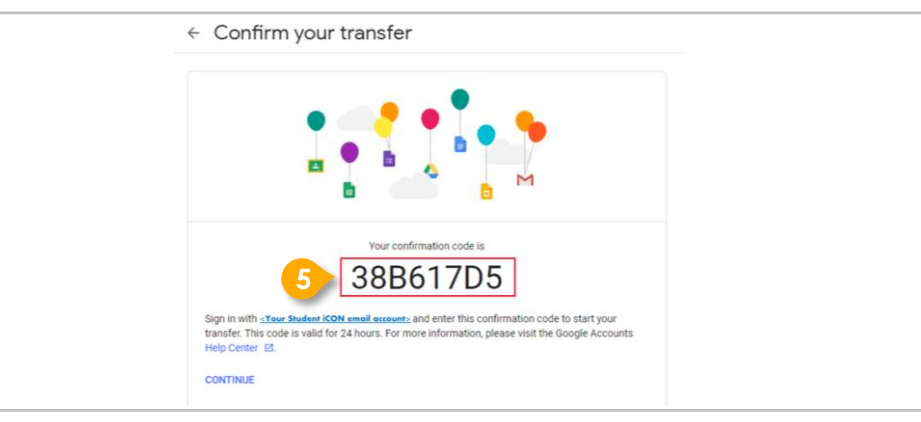

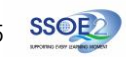

#### 6 Return to Google Takeout.

- → Enter the code under "Verify your destination account"
- → Click "VERIFY"

| ✓ 1. Code sent to <u><your account="" destination="" email=""></your></u> |       |
|---------------------------------------------------------------------------|-------|
| 2. Verify your destination account                                        |       |
| Check your < Your destination email account>email                         |       |
| or a confirmation code and enter it here. It may take                     |       |
| a few minutes for the email to appear in your inbox.                      | ***** |
|                                                                           | _     |
|                                                                           |       |
| 8861705                                                                   |       |

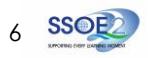

Once destination account has been successfully verified,
 → Click "START TRANSFER"

| ntent to copy and                                                                                                    |                                                                                                    |
|----------------------------------------------------------------------------------------------------|----------------------------------------------------------------------------------------------------|
|                                                                                                    |                                                                                                    |
| ent you'd like to copy and transfer to<br>t. People you've shared files with<br>ess to the originals. Learn more ☑<br><u>r Student iCON email&gt;</u> → ○ < <u>Your</u> | e destination email>                                                                                                    |
| Details                                                                                                    |                                                                                                    |
| My Drive files, Files you own                                                                                                    |                                                                                                    |
| All mail                                                                                                    | -                                                                                                    |
|                                                                                                    |                                                                                                    |
|                                                                                                    | ntent to copy and<br>ent you'd like to copy and transfer to<br>t. People you've shared files with<br>ess to the originals. Learn more<br>r Student iCON email> →<br>Details<br>My Drive files, Files you own<br>All mail |

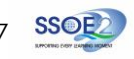

8 All set!

You'll receive an email once the export is complete.

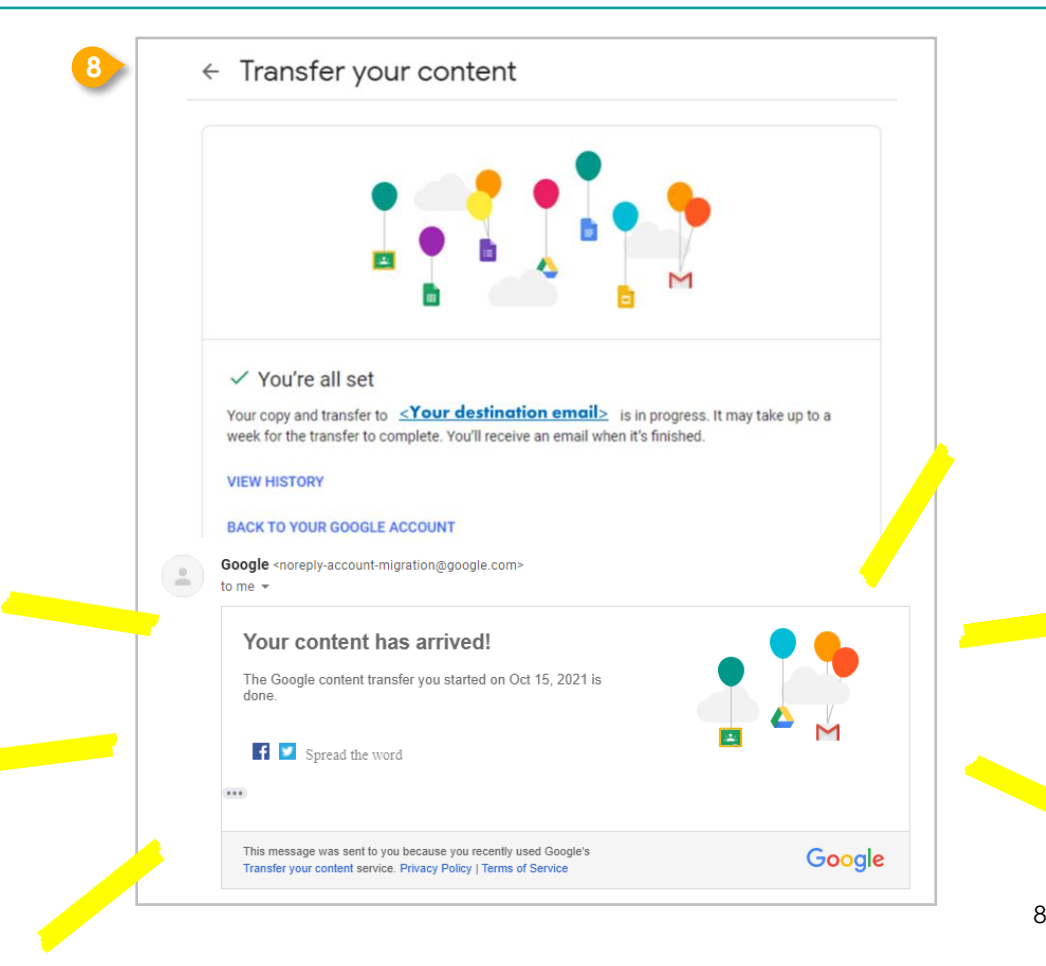

<u>Part 1</u> - Backup Student iCON data to your personal Gmail Account <u>Option B:</u> Download your data (applicable to all Google apps)

- Login to Student iCON: <u>http://myaccount.google.com/</u>
- 2 Click "Data & Privacy" and scroll down.
  - → Click "Download your data"

| ٢ | Home                     | Data from apps and services you                   | use        |                                                               |
|---|--------------------------|---------------------------------------------------|------------|---------------------------------------------------------------|
| 1 | Personal info            | Your content and preferences related to the Goog  | le service | es you                                                        |
| ۰ | Data & privacy           | use and third-party apps with access to your acco | ount       |                                                               |
| ð | Security                 |                                                   |            |                                                               |
| õ | People & sharing         | Apps and services                                 |            | Download or delete your data                                  |
| ⊟ | Payments & subscriptions | Content saved from Google                         | >          | Download your data     Make a copy of your data to back it up |
| i | About                    | A summary of your services and data               |            |                                                               |
|   |                          | Third-party apps with account                     |            | Delete a Google service<br>Bemove a service you no longer use |
|   |                          | access                                            | >          |                                                               |

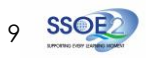

Part 1 - Backup Student iCON data to your personal Gmail Account Option B: Download your data (applicable to all Google apps)

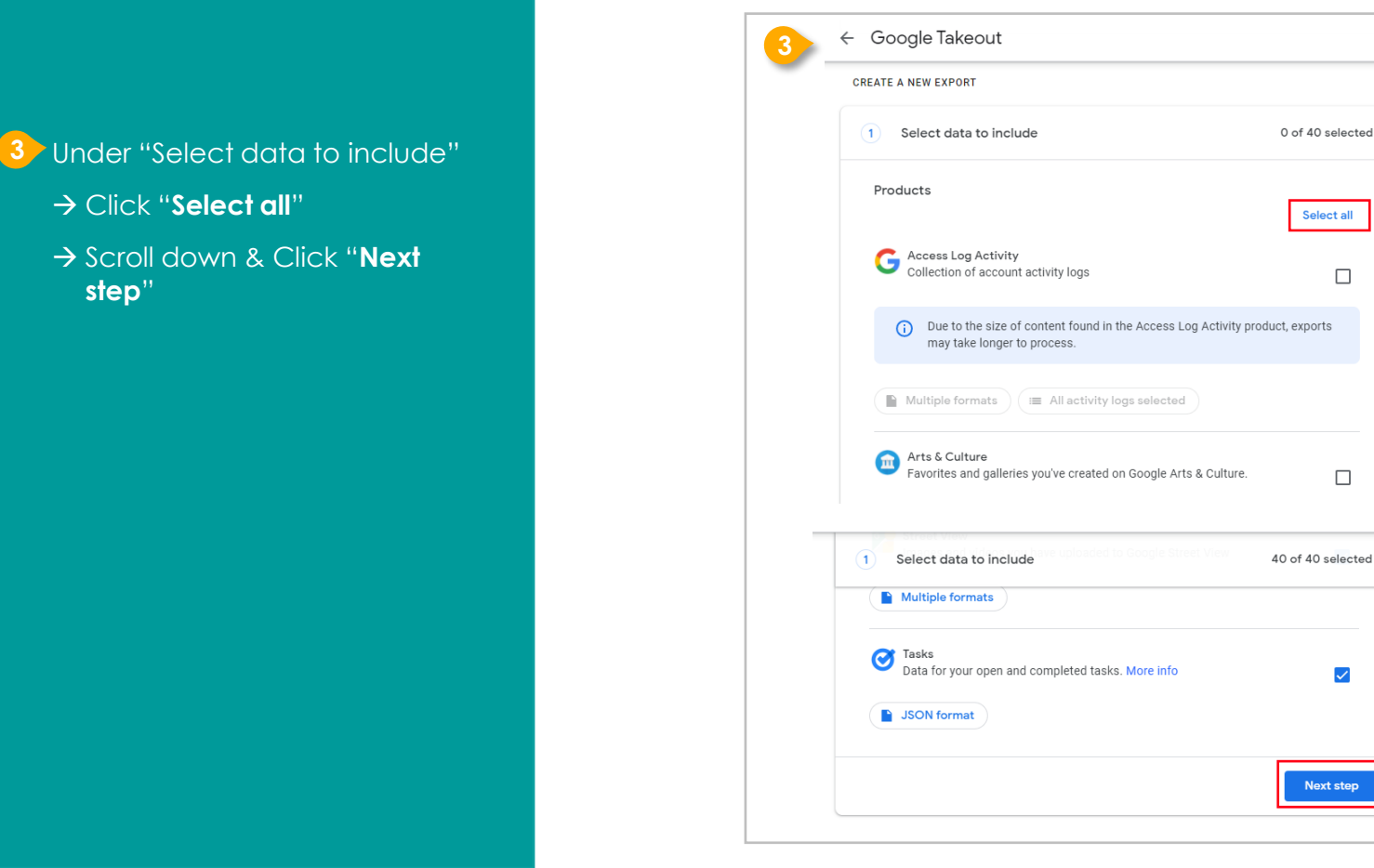

→ Click "Select all"

step"

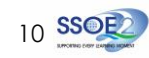

<u>Part 1</u> - Backup Student iCON data to your personal Gmail Account <u>Option B:</u> Download your data (applicable to all Google apps)

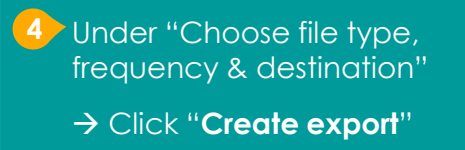

| 2) Choose file type, frequency & destination                     |  |
|------------------------------------------------------------------|--|
| 6 exports                                                        |  |
| File type & size                                                 |  |
| .zip 👻                                                           |  |
| Zip files can be opened on almost any computer.                  |  |
| 2 GB 👻                                                           |  |
| Exports larger than this size will be split into multiple files. |  |
|                                                                  |  |

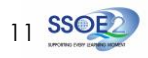

<u>Part 1</u> - Backup Student iCON data to your personal Gmail Account <u>Option B:</u> Download your data (applicable to all Google apps)

#### 5 All set!

You'll receive an email once the export is complete.

|              | NEW EXPORT                                                                                                    |                                                                        |   |
|--------------|----------------------------------------------------------------------------------------------------|------------------------------------------------------------------------|---|
| $\checkmark$ | Select data to include                                                                                                    | 40 of 40 selected                                                      |   |
| $\checkmark$ | Choose file type, frequency & destination                                                                                                    | n                                                                      |   |
| Export       | progress                                                                                                    |                                                                        |   |
| G            | Google is creating a copy of files from 40 produc<br>This process can take a long time (possibly hours or<br>email when your export is done. | cts<br>r days) to complete. You'll receive an                          |   |
|              | Cancel export + Create another export                                                                                                    | t                                                                      |   |
| ٢            | our Google data is ready to downlo                                                                                                    | ad                                                                     |   |
| G to         | ioogle Takeout <noreply@google.com><br/>o me =</noreply@google.com>                                                                          |                                                                        |   |
|              | Go                                                                                                    | ogle                                                                   |   |
|              | Your accou                                                                                                    | nt, your data.                                                         |   |
|              | Walvo finished creating a copy of the Coople day                                                                                             | ta vou requested on November 8, 2021. You can                          | - |
|              | download your files until November 16, 2021.                                                                                                 | an you requested on november 0, 2021. Tou can                          |   |
|              | download your files until November 16, 2021.<br>Your download will contain data from 41 product                                              | ls.                                                                    |   |
|              | download will contain data from 41 product Manag Download                                                                                    | is your requested on norcement of .cos in roa can<br>is.<br>le exports |   |
|              | download will contain a totoy on the scope as a download will contain data from 41 product Manag                                             | Is<br>e exports<br>rd your files<br>ently used Google Takeout          |   |

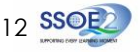

## For more info on transferring your Student iCON data to personal Google account: https://support.google.com/accounts/answer/6386856

## For more info on how to download your Student iCON data: https://support.google.com/accounts/answer/3024190?hl=en

If you encounter any issues, kindly approach **Mr Iskandar** for help. They will log a case with the SSOE 2 Service Desk on your behalf, if necessary.

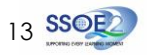

<u>Part 2</u> - Backup Student iCON data without personal Gmail Account <u>Option A</u>: Download your data (applicable to all Google apps)

- Login to Student iCON: <u>http://myaccount.google.com/</u>
- 2 Click "Data & Privacy" and scroll down.
  - → Click "**Download your data**"

| ٢ | Home                     | Data from apps and services                 | you use        |        |                                                              |   |
|---|--------------------------|---------------------------------------------|----------------|--------|--------------------------------------------------------------|---|
| Ē | Personal info            | Your content and preferences related to the | Google service | es you |                                                              |   |
| ۲ | Data & privacy           | use and third-party apps with access to you | account        |        |                                                              |   |
| ð | Security                 |                                             |                |        |                                                              |   |
| õ | People & sharing         | Apps and services                           |                | Do     | wnload or delete your data                                   |   |
| ⊟ | Payments & subscriptions | Content saved from Google                   | >              | ٢      | Download your data<br>Make a copy of your data to back it up | ; |
| i | About                    | A summary of your services and data         |                |        |                                                              |   |
|   |                          | Third party apps with account               |                | Ū      | Delete a Google service                                      | : |
|   |                          | access                                      | >              |        | Remove a service you no longer use                           |   |
|   |                          | access     No apps connected                | >              |        |                                                              |   |

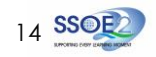

Part 2 - Backup Student iCON data without personal Gmail Account Option A: Download your data (applicable to all Google apps)

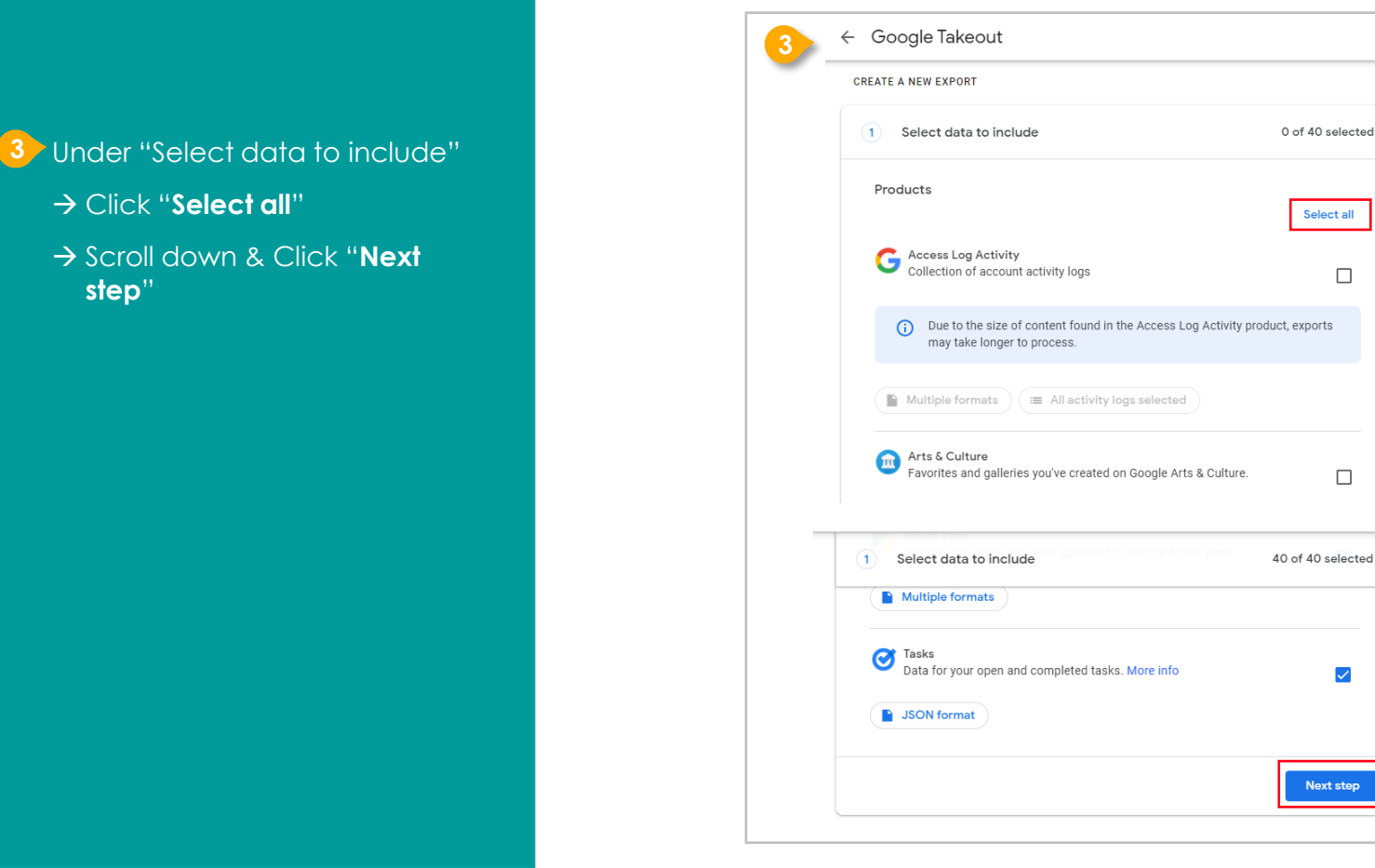

→ Click "Select all"

step"

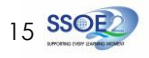

<u>Part 2</u> - Backup Student iCON data without personal Gmail Account <u>Option A</u>: Download your data (applicable to all Google apps)

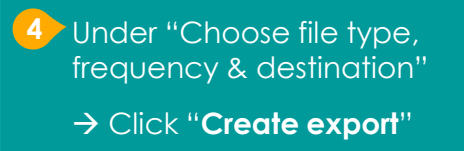

| 2 Choose file type, frequency & destination                      |  |
|------------------------------------------------------------------|--|
| 6 exports                                                        |  |
| File type & size                                                 |  |
| .zip 👻                                                           |  |
| Zip files can be opened on almost any computer.                  |  |
| 2 GB 👻                                                           |  |
| Exports larger than this size will be split into multiple files. |  |
|                                                                  |  |

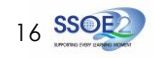

<u>Part 2</u> - Backup Student iCON data without personal Gmail Account <u>Option A</u>: Download your data (applicable to all Google apps)

#### 5 All set!

You'll receive an email once the export is complete.

|                                                                                                    | NEW EXPORT                                                                                                    |                                                                                 |  |
|----------------------------------------------------------------------------------------------------|----------------------------------------------------------------------------------------------------|---------------------------------------------------------------------------------|--|
| <ul> <li>Image: Second second sec</li></ul> | Select data to include                                                                                                    | 40 of 40 selected                                                               |  |
| ~                                                                                                    | Choose file type, frequency & destination                                                                                                    |                                                                                 |  |
| Export                                                                                                    | progress                                                                                                    |                                                                                 |  |
| 0                                                                                                    | Google is creating a copy of files from 40 products<br>This process can take a long time (possibly hours or days)<br>email when your export is done.                                                                                                    | to complete. You'll receive an                                                  |  |
| 0                                                                                                    | Cancel export + Create another export                                                                                                    |                                                                                 |  |
| ٢                                                                                                    | Your Google data is ready to download                                                                                                    |                                                                                 |  |
| G to                                                                                                    | ioogle Takeout <noreply@google.com><br/>o me →</noreply@google.com>                                                                                                    |                                                                                 |  |
|                                                                                                    | Google                                                                                                    |                                                                                 |  |
|                                                                                                    | Your account, yo                                                                                                    | our data.                                                                       |  |
|                                                                                                    |                                                                                                    |                                                                                 |  |
|                                                                                                    | We've finished creating a copy of the Google data you re<br>download your files until November 16, 2021.                                                                                                    | equested on November 8, 2021. You can                                           |  |
|                                                                                                    | We've finished creating a copy of the Google data you re<br>download your files until November 15, 2021.<br>Your download will contain data from 41 products.<br>Manage export                                                                                 | equested on November 8, 2021. You can                                           |  |
|                                                                                                    | We've finished creating a copy of the Google data you re<br>download your files until November 16, 2021.<br>Your download will contain data from 41 products.<br>Manage export<br>Download your fi                                                             | equested on November 8, 2021. You can<br>ts                                     |  |
|                                                                                                    | We've finished creating a copy of the Google data you no<br>download your files until November 16, 2021.<br>Your download will contain data from 41 products.<br>Manage export<br>Download your files<br>This message was sent to you because you recently use | equested on November 8, 2021. You can<br>ts<br>Then<br>ed <u>Google Takeout</u> |  |

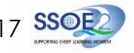

## For more info on how to download your Student iCON data: https://support.google.com/accounts/answer/3024190?hl=en

If you encounter any issues, kindly approach **Mr Iskandar** for help. They will log a case with the SSOE 2 Service Desk on your behalf, if necessary.

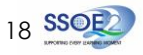